# 固件升级失败的 Discovery 恢复方法 iOS 版

| 注意事项:                                      | 2 |
|--------------------------------------------|---|
| 步骤 1:下载安装蓝牙芯片公司 Nordic 提供的工具软件 nRF ToolBox | 2 |
| 步骤 2:用 QQ 接收固件升级用的文件,选择用 nRF Toolbox 打开文件。 | 3 |
| 步骤 3:在 DFU 功能中选择刚才接收到的固件升级文件。              | 3 |
| 步骤 4:连接 Discovery 主机。                      | 4 |
| 步骤 5:点击 Upload,等待升级完成。                     | 5 |

## SHOULEU

注意事项:

- (1) 无需着急,只要能进入固件升级模式,就一定能恢复。
- (2) 本方法适用于 Discovery 码灯在空中固件升级时异常中断后的恢复。此时 Discovery 主机界面上显示 "DFU START …"。

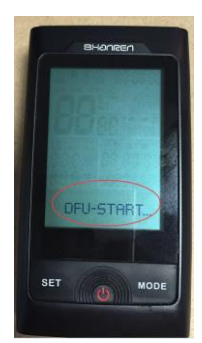

- (3) 本方法适用于 iOS 系统的 iPhone、iPad。
- (4) 对 Discovery 进行恢复时,请尽量把手机和 Discovery 主机靠近。

#### 步骤 1:下载安装蓝牙芯片公司 Nordic 提供的工具软件 nRF ToolBox

在 App Store 搜索 nRF Toolbox,并安装。

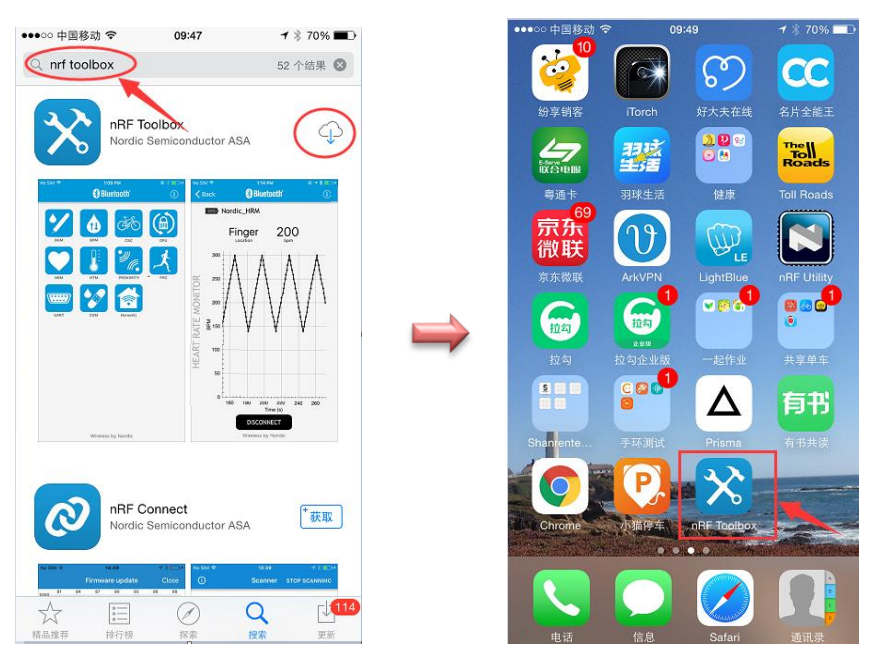

## SHOULEU

#### 步骤 2:用 QQ 接收固件升级用的文件,选择用 nRF Toolbox 打开文件

在 QQ 中接收.zip 后缀名的固件升级文件 ;文件收下来后点击 "用其他应用" 打开 ;选择在 "nRF Toolbox" 中打开。

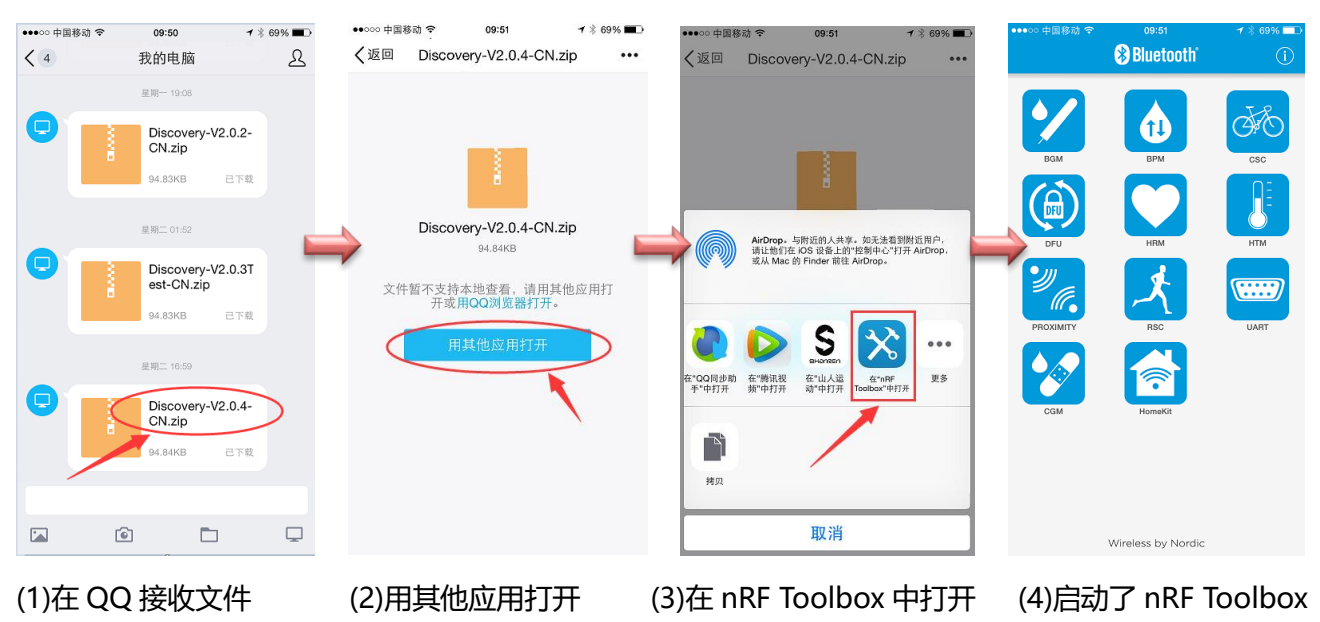

#### 步骤 3 : 在 DFU 功能中选择刚才接收到的固件升级文件

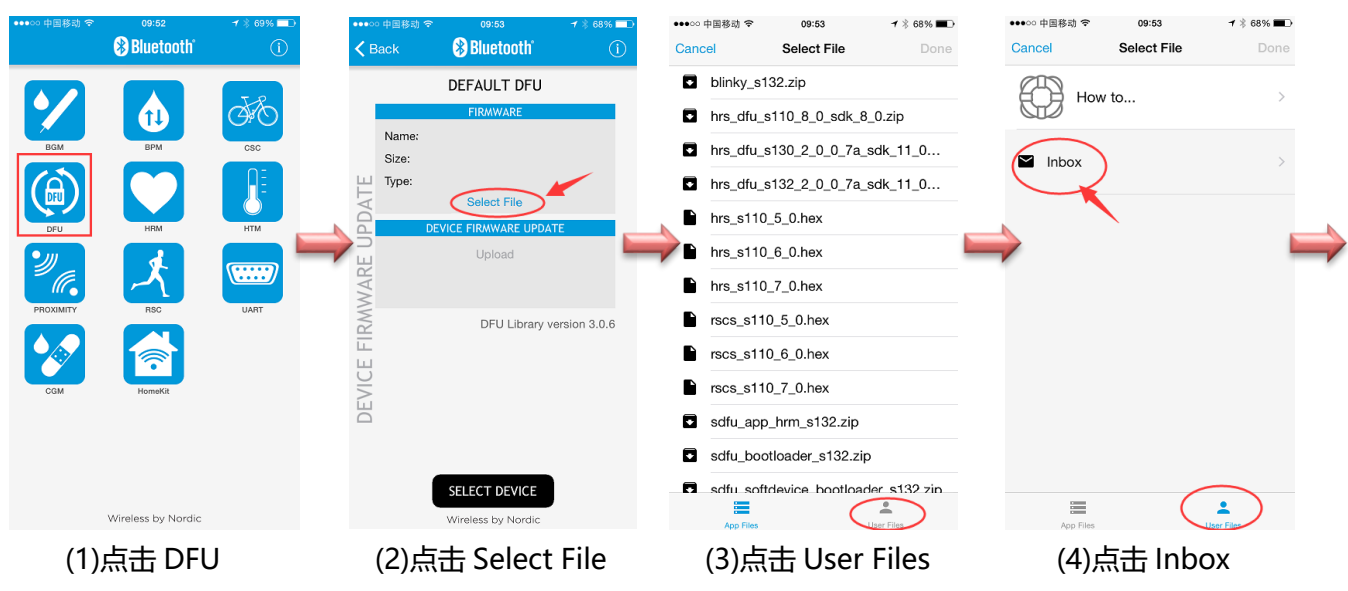

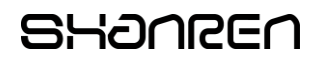

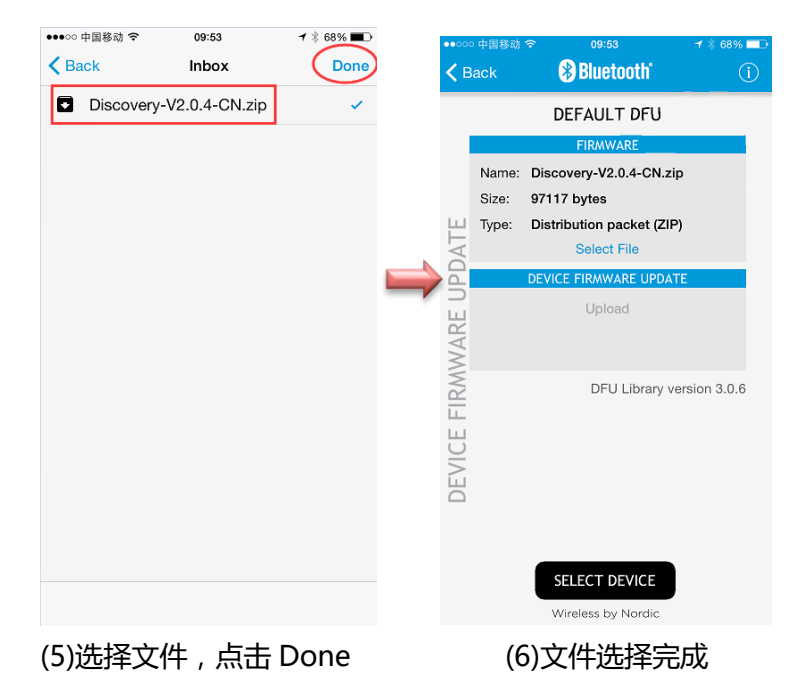

## 步骤 4:连接 Discovery 主机

| ○ 中国移动 <sup>•</sup><br>Back | er 09:53 er er og 19:53 er er er er er er er er er er er er er | ' * 68% <b>=</b> D | •••••• <del>p</del> | ·国移动 ᅙ    | 10:01<br>Select Device | <b>1</b> ∦ 58% ■ |   | •••••• | ○ 中国移动<br>Back | ↔ 10:02 Bluetooth*                     |     |
|-----------------------------|----------------------------------------------------------------|--------------------|---------------------|-----------|------------------------|------------------|---|--------|----------------|----------------------------------------|-----|
|                             | DEFAULT DFU                                                    |                    | (î                  | Shanren   | DFU                    |                  |   |        |                | ShanrenDFU                             |     |
|                             | FIRMWARE                                                       |                    |                     | lodestone | e                      |                  |   |        |                | FIRMWARE                               |     |
| Name:<br>Size:              | Discovery-V2.0.4-CN.zip<br>97117 bytes                         |                    |                     | lodestone | e                      |                  |   |        | Name:<br>Size: | Discovery-V2.0.4-CN.zip<br>97117 bytes |     |
| Туре:                       | Distribution packet (ZIP)                                      |                    | •                   | lodeston  | e                      |                  |   | TE     | Туре:          | Distribution packet (ZIP)              |     |
|                             | DEVICE FIRMWARE UPDATE                                         |                    |                     | No name   | 1                      |                  |   | PD/    |                | DEVICE FIRMWARE UPDATE                 |     |
| )<br>)                      | Upload                                                         |                    |                     | No name   | I                      |                  |   | КE U   |                | Upload                                 |     |
|                             |                                                                |                    | · •                 | lodeston  | e                      |                  | _ | WAF    |                |                                        |     |
|                             | DFU Library version 3.0.6                                      |                    |                     | Apple TV  | ,                      |                  |   | IRM    |                | DFU Library ver                        | sio |
|                             |                                                                |                    |                     | Discover  | у                      |                  |   |        |                |                                        |     |
|                             |                                                                |                    |                     |           |                        |                  |   | EVIC   |                |                                        |     |
|                             |                                                                |                    |                     |           |                        |                  |   |        |                |                                        |     |
| [                           | SELECT DEVICE<br>Wireless by Nordic                            |                    |                     |           |                        |                  |   |        |                | SELECT DEVICE<br>Wireless by Nordic    |     |
| )点击                         | SELECT DEVI                                                    | CE                 | (2                  | 2)选择      | Shanren                | DFU              |   |        | (3             | )Upload 变蓝                             |     |

### SHOULEU

#### 步骤 5:点击 Upload,等待升级完成

| •••••• 中国移动 名<br><b>く</b> Back |                         | <ul><li>10:02</li><li>Bluetooth'</li></ul>                          | ≁ ∦ 58% <b>=</b> ⊃<br>(Ì |   | ••••••                 | 中国移动<br>ack             | <ul><li>10:02</li><li>Bluetooth</li></ul>                              | ≁ ¥ 58% ■<br>(j | ≁ ¥ 58% ■⊃<br>(Ì |             | ◎ 中国移动<br>ack           | <ul><li>10:03</li><li>Bluetooth</li></ul>                       | ≁ ∦ 58% <b>■</b><br>(Ì |  |
|--------------------------------|-------------------------|---------------------------------------------------------------------|--------------------------|---|------------------------|-------------------------|------------------------------------------------------------------------|-----------------|------------------|-------------|-------------------------|-----------------------------------------------------------------|------------------------|--|
| DEVICE FIRMWARE UPDATE         |                         | ShanrenDFU                                                          |                          |   |                        |                         | ShanrenDFU                                                             | anrenDFU        | DEFAULT DFU      |             |                         |                                                                 |                        |  |
|                                | Name:<br>Size:<br>Type: | Discovery-V2.0.4-CN.zip<br>97117 bytes<br>Distribution packet (ZIP) |                          | 6 | DEVICE FIRMWARE UPDATE | Name:<br>Size:<br>Type: | Discovery-V2.0.4-CN.zi<br>97117 bytes<br>Distribution packet (ZIF      | zip<br>P)       |                  | E           | Name:<br>Size:<br>Type: | Discovery-V2.0.4-CN.z<br>97117 bytes<br>Distribution packet (ZI | ip<br>P)               |  |
|                                |                         | Select File DEVICE FIRMWARE UPDATE Upload                           |                          |   |                        |                         | Select File<br>DEVICE FIRMWARE UPDA<br>Cancel<br>Uploading<br>2% (1/1) | TE              | $\Rightarrow$    | NARE UPDAT  |                         | Select File                                                     |                        |  |
|                                |                         | DFU Library ver                                                     | sion 3.0.6               |   |                        |                         | DFU Library v                                                          | ersion 3.0.6    |                  | DEVICE FIRM |                         |                                                                 | rersion a.0.6          |  |
|                                |                         | Wireless by Nordic                                                  |                          |   |                        |                         | Wireless by Nordic                                                     |                 |                  |             |                         | Wireless by Nordic                                              |                        |  |
| (1)点击 Upload                   |                         |                                                                     |                          |   | (2)出现进度条               |                         |                                                                        |                 |                  | (3)升级完成     |                         |                                                                 |                        |  |

升级完成后, Discovery 屏幕显示恢复正常。

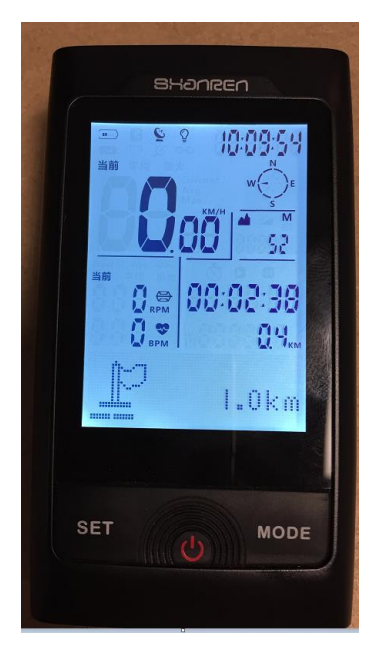

**注意:**如果在点击 Upload 之前, App 和 Discovery 之间的连接断开了,点击"SELECT DEVICE",重复步骤 4~步骤 5,完成 Discovery 的升级